# Small Business VOIP-Router: Probleme beim Zugriff auf bestimmte Websites

### Inhalt

Einführung Wie kann ich über den Linksys VOIP-Router auf einige Websites zugreifen? Zugehörige Informatione n

## **Einführung**

Dieser Artikel ist nur einer von mehreren Serien, um Sie bei der Einrichtung, Fehlerbehebung und Wartung von Cisco Small Business-Produkten zu unterstützen.

F. Wie greife ich mit dem Cisco Small Business VolP-Router auf einige Websites zu? Antwort:

Der Zugriff auf bestimmte Websites ist in drei Hauptfaktoren unterteilt:

Die Sicherheit im Webbrowser ist zu hoch eingestellt. MTU auf dem Router nicht richtig festgelegt Gesicherte Websites

Niedrigere Sicherheitseinstellungen in Internet Explorer

Schritt 1: Doppelklicken Sie auf Internet Explorer und dann auf Extras.

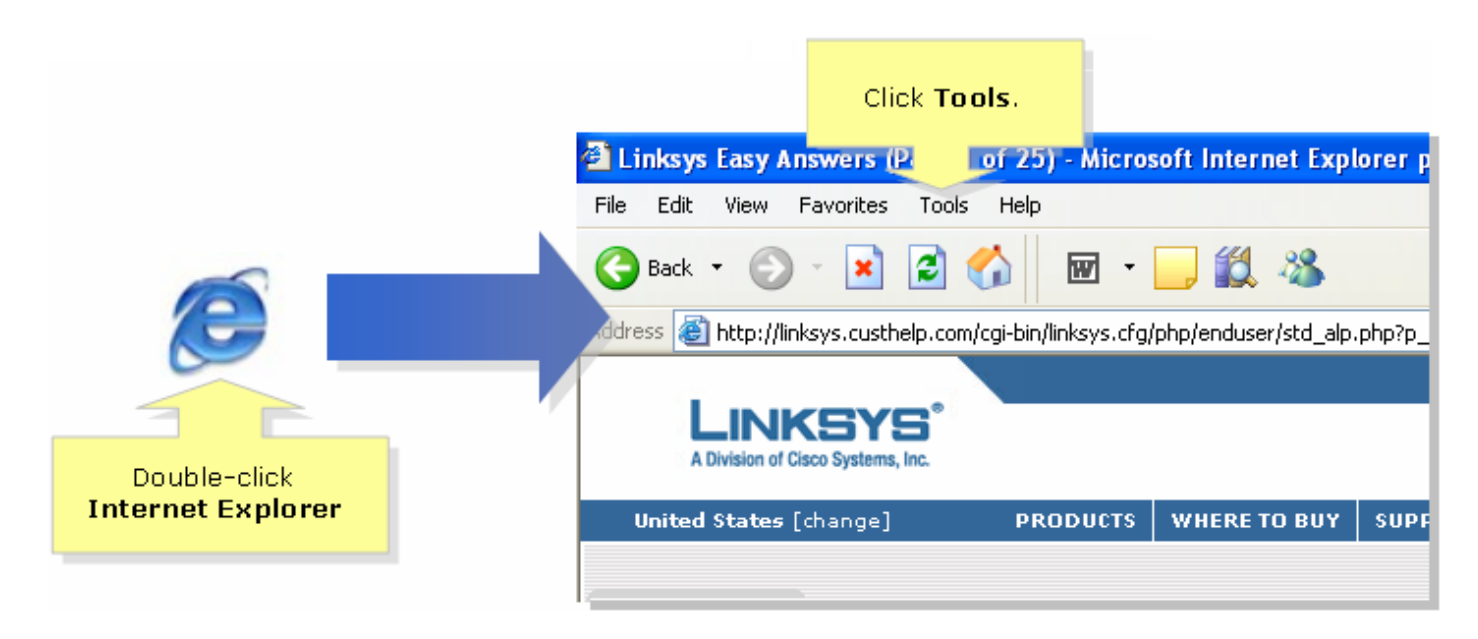

#### Schritt 2:

Wählen Sie Internetoptionen aus, und klicken Sie auf Sicherheit > Benutzerdefiniert. Ein Fenster, das Schritt 3 ähnelt, wird angezeigt.

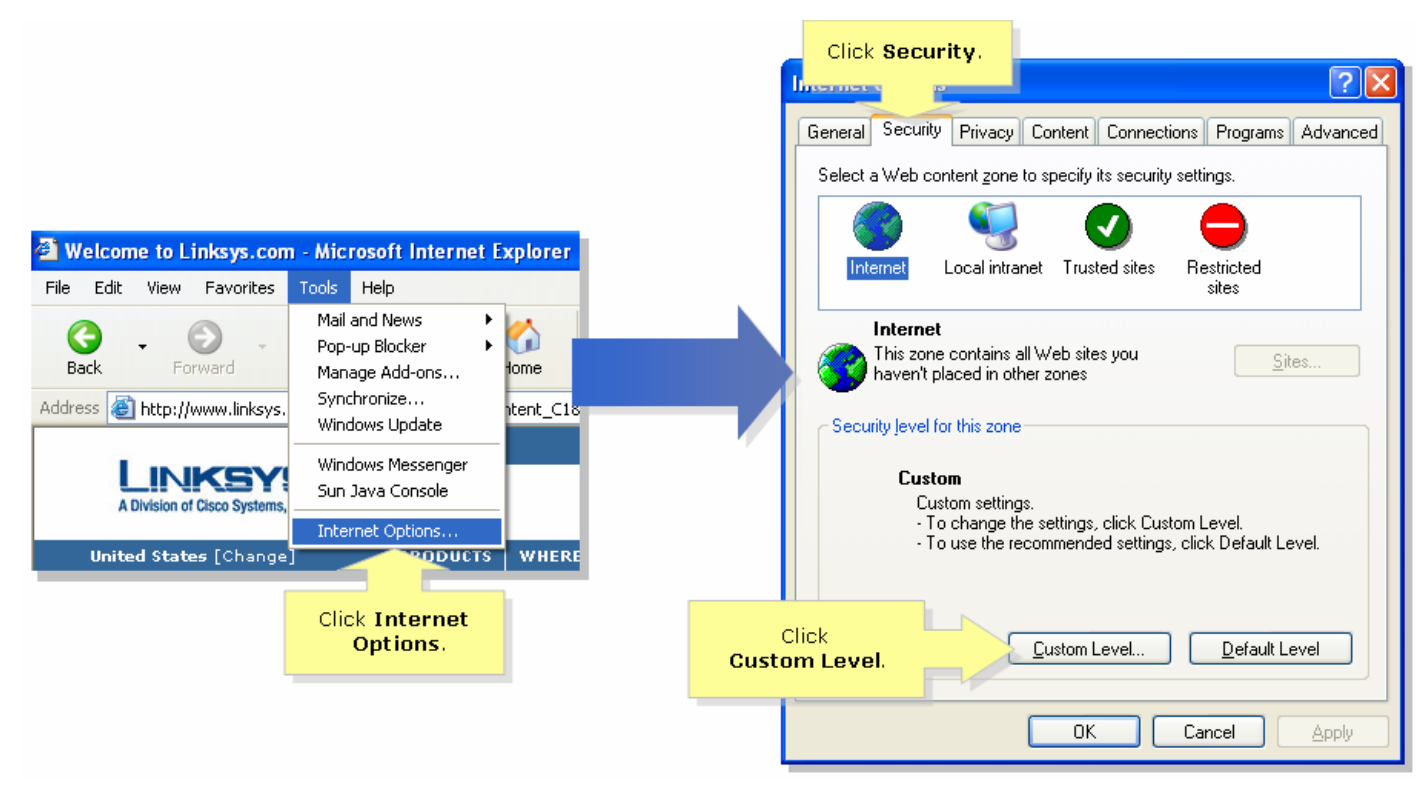

#### Schritt 3:

Wählen Sie im Dropdown-Menü Reset to (Auf Zurücksetzen) die Option Mittel-Niedrig aus, und klicken Sie auf OK.

| Security Settings                          | X         |
|--------------------------------------------|-----------|
| <u>S</u> ettings:                          |           |
| ActiveX controls and plug-ins              |           |
| Automatic prompting for ActiveX controls   |           |
|                                            |           |
| Binary and script behaviors                |           |
| <ul> <li>Administrator approved</li> </ul> |           |
| 🔘 Disable                                  |           |
| <ul> <li>Enable</li> </ul>                 |           |
| Download signed ActiveX controls           |           |
| O Disable                                  |           |
| O Enable                                   |           |
| Prompt                                     |           |
| Download unsigned ActiveX controls         |           |
|                                            |           |
| Reset custom settings                      |           |
| Reset to: Medium                           |           |
|                                            | Select    |
| Medium-low M                               | edium-low |
|                                            |           |
|                                            |           |

**Hinweis:** Wenn dies nicht funktioniert hat, aktivieren Sie die MTU auf dem ADSL-Gateway. Führen Sie die Schritte im nächsten Abschnitt aus, um Anweisungen zu erhalten. **Aktivieren der MTU auf dem VolP-RouterSchritt 1:** 

Bestimmen Sie die geeignete MTU-Größe für die Website. Schritt 2:

Rufen Sie die webbasierte Setup-Seite des Routers auf. Anweisungen hierzu erhalten Sie <u>hier</u> .Schritt 3:

Wenn die webbasierte Setup-Seite des Routers angezeigt wird, suchen Sie nach MTU und legen Sie diese auf Manual (Manuell) fest. Geben Sie im Feld Größe den MTU-Wert ein, den Sie aus Schritt 1 erhalten haben.

| LINKSYS <sup>®</sup><br>A Division of Cisco Systems, Inc. |       |               |              |                        |                          |             |                          |                                          |                                 |
|-----------------------------------------------------------|-------|---------------|--------------|------------------------|--------------------------|-------------|--------------------------|------------------------------------------|---------------------------------|
|                                                           |       |               |              |                        |                          |             |                          |                                          |                                 |
| Setup                                                     | Setup | Wireless      | Security     | Access<br>Restrictions | Applications<br>& Gaming | Administ    | ration                   | Status                                   | Voice                           |
|                                                           | Bas   | ic Setup      |              | DDNS                   | MAC Add                  | Iress Clone |                          | Advanced F                               | Routing                         |
| Internet Setup                                            |       |               |              |                        |                          |             | Bas                      | ic Setup                                 |                                 |
| Internet Connection Type                                  | 0     | btain an IP a | utomatically |                        |                          |             | The E                    | asic Setup                               | screen is                       |
| Optional Settings                                         | Hos   | t Name:       |              |                        |                          |             | when<br>is per<br>(Inter | e basic con<br>formed. So<br>met Servici | figuration<br>ome ISPs<br>e     |
| (required by some ises)                                   | Don   | nain Name:    |              |                        | 4                        |             | intor the                | ill re<br>e Di                           | equire that<br>NS               |
|                                                           | MTU   | J:            | O Auto       | Manual Size:           |                          | pro         | oper MT                  | The<br>Uned                              | se settings<br>from your<br>ave |
|                                                           |       | _             |              |                        |                          |             | 5126.                    |                                          |                                 |
|                                                           |       |               | Select M     | Manual.                |                          |             |                          |                                          |                                 |

**Hinweis:** Nachfolgend sind die empfohlenen MTU-Größen für DSL und Kabelverbindung aufgeführt: **Kabelverbindung**: 1500

PPPoE DSL-Verbindung: 1492Schritt 4: Klicken Sie Save Settings .Hinweis: Wenn dies nicht funktioniert hat, führen Sie die Schritte im nächsten Abschnitt aus, um Ports am Router zu öffnen. Offene Ports für sichere StandorteSchritt 1:

Rufen Sie die webbasierte Setup-Seite des Routers auf. Anweisungen hierzu erhalten Sie <u>hier</u> .Schritt 2:

Wenn die webbasierte Setup-Seite des Routers angezeigt wird, klicken Sie auf Applications & Gaming > Port Triggering.

| A Division of Cisco Systems, Inc. |                  |          |                          |                       | Click Ap<br>& Ga | plicatior<br>aming. | 15             |        |  |
|-----------------------------------|------------------|----------|--------------------------|-----------------------|------------------|---------------------|----------------|--------|--|
| Applications                      |                  |          |                          |                       |                  |                     |                |        |  |
| & Gaming                          | Setup            | Wireless | Security                 | Access<br>Restriction | Appl<br>s & Ga   | ications<br>ming    | Administration | Status |  |
|                                   | Port Range Forwa | ird   F  | Port Triggering          | DMZ                   | . I              | QoS                 |                |        |  |
|                                   |                  | -        |                          |                       |                  |                     |                |        |  |
|                                   |                  | C<br>Ti  | Click Port<br>riggering. |                       |                  |                     |                |        |  |

Schritt 3:

Geben Sie unter Anwendung in die Felder Triggered Range und Forwarded Range (Geteilter Bereich) "443" ein (der von https verwendete Port).

| A Division of Cisco Systems                                               | <b>S</b> <sup>®</sup><br>, Inc. |                                                                                                    |                       |                                                                                                    |                       |                                                                                                    |  |  |
|---------------------------------------------------------------------------|---------------------------------|----------------------------------------------------------------------------------------------------|-----------------------|----------------------------------------------------------------------------------------------------|-----------------------|----------------------------------------------------------------------------------------------------|--|--|
| Applications<br>& Gaming                                                  | s                               |                                                                                                    |                       |                                                                                                    |                       |                                                                                                    |  |  |
|                                                                           | Setup Wirele                    | ess Security                                                                                                    | Access<br>Restriction | Applicat<br>ns & Gam                                                                                                    | tions<br>Admin<br>DMZ | nistration Status Voice                                                                                                    |  |  |
| Port Trigge                                                               | ring                            | Trigaero                                                                                                    | ed Range              | ed Range                                                                                                    | Port Triggering       |                                                                                                    |  |  |
| Under Application,                                                        | Application                     | Start Port                                                                                                    | End Port              | Start port                                                                                                    | End Port              | port triggering will forward<br>port based on the incoming<br>port specified.Check with                                                                                                    |  |  |
| under Triggered and<br>Forwarded Range,<br>enter "443" on both<br>fields. |                                 | 443       to         to       to         to       to         to       to         to       to         to       to         to       to         to       to         to       to         to       to         to       to         to       to         to       to |                       | 443       to         to       to         to       to         to       to         to       to         to       to         to       to         to       to         to       to         to       to         to       to         to       to         to       to         to       to |                       | your software application<br>to find out what is<br>necessary to enter in these<br>fields.<br><b>To add a server using</b><br><b>forwarding:</b><br>1. Enter an Application<br>name of the service<br>you want to forward.<br>2. Enter the Trigger Range<br>for Start and End of the<br>services to trigger<br>forwarding.<br>3. Enter the Forwarded<br>Range for Start and End<br>of the service you want<br>to forward. |  |  |
|                                                                           |                                 | to                                                                                                    |                       | to                                                                                                    |                       | More                                                                                                    |  |  |
|                                                                           |                                 | 9                                                                                                    | ave Setting           | ıs Cance                                                                                                    | l Changes             | 015C0 SYSTEMS                                                                                                    |  |  |
| Schritt 4:Klicken Sie                                                     | Save Settings                   |                                                                                                    |                       |                                                                                                    |                       |                                                                                                    |  |  |

# Zugehörige Informationen

• Technischer Support und Dokumentation für Cisco Systeme